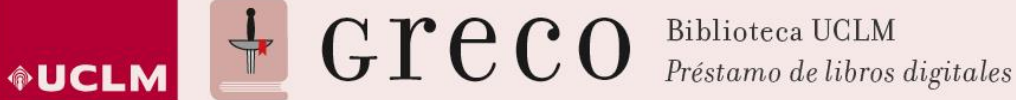

## Cómo descargar un libro ya prestado en un lector de ebooks

1. Para poder descargarse un libro en un ereader es necesario que esté descargado previamente en <u>Adobe Digital Editions</u> (ADE).

IMPORTANTE: Para poder descargarse el libro en el lector electrónico (ereader), éste debe ser compatible con el formato del libro descargado. (Por ejemplo: Kindle de Amazon no es compatible porque utiliza su propio formato de archivo).

2. El siguiente paso consiste en abrir Adobe Digital Editions y conectar el ereader al ordenador.

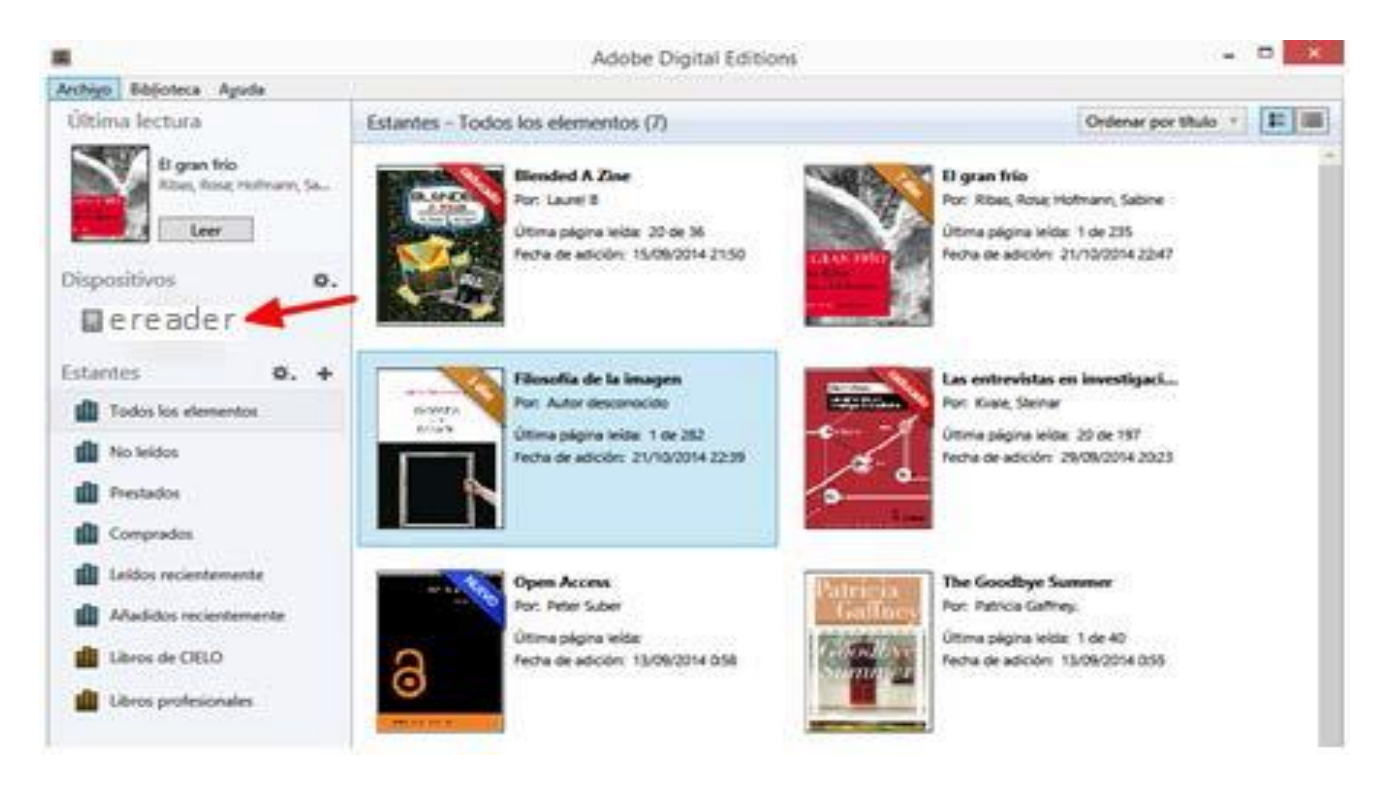

- 3. Adobe Digital Editions reconocerá el e-reader y se podrán guardar en él los libros prestados que quiera leer sin conexión.
- 4. Para ello hay que arrastrar el libro al hasta el dispositivo conectado.

Universidad de Castilla-La Mancha | Biblioteca Universitaria Av. Camilo José Cela, s/n. 13071 | Ciudad Real 202 204 100 | <u>biblioteca@uclm.es</u>